### Introduction

This document contains:

- The wiring instructions needed to connect the 4098-9019 Motorized Infrared Optical Beam Smoke Detector System to a compatible Simplex Fire Alarm Control Panel (FACP).
- The Beam Detector programming instructions for the FACP programmer.

For information pertaining to the installation, alignment, local controller programming and operation, please consult the other documents included with this product.

## Compatibility

This product is compatible with:

- 4100ES and 4010ES Control Panels / System Firmware 2.02 or higher.
- 4007ES Control Panel / all revisions.
- 4100ES System Power Supplies (SPS) / Firmware 3.12.05 or higher.
- 4010ES Extended System Supply (ESS) / all revisions.
- 4010ES Main System Supply (MSS) / Firmware 3.12.05 or higher.
- 4010ES Main System Supply 2 (MSS2) / all revisions.
- Separate IDNet/IDNet+/IDNet 1+ modules / Firmware 3.12.05 or higher.
- IDNet communications PCC Chip 0742-146 / Revision 2.02.03 or higher.
- · IDNet 2+2 / all revisions.

Note: Refer to Appendix A: Compatible Module Identification for additional reference.

## **Electrical Specifications**

The following consumption figures are based are on a 2 detector system across the operating voltage range.

- Voltage: 14 VDC 36 VDC
- Maximum operating current: 50 mA

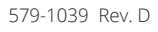

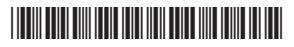

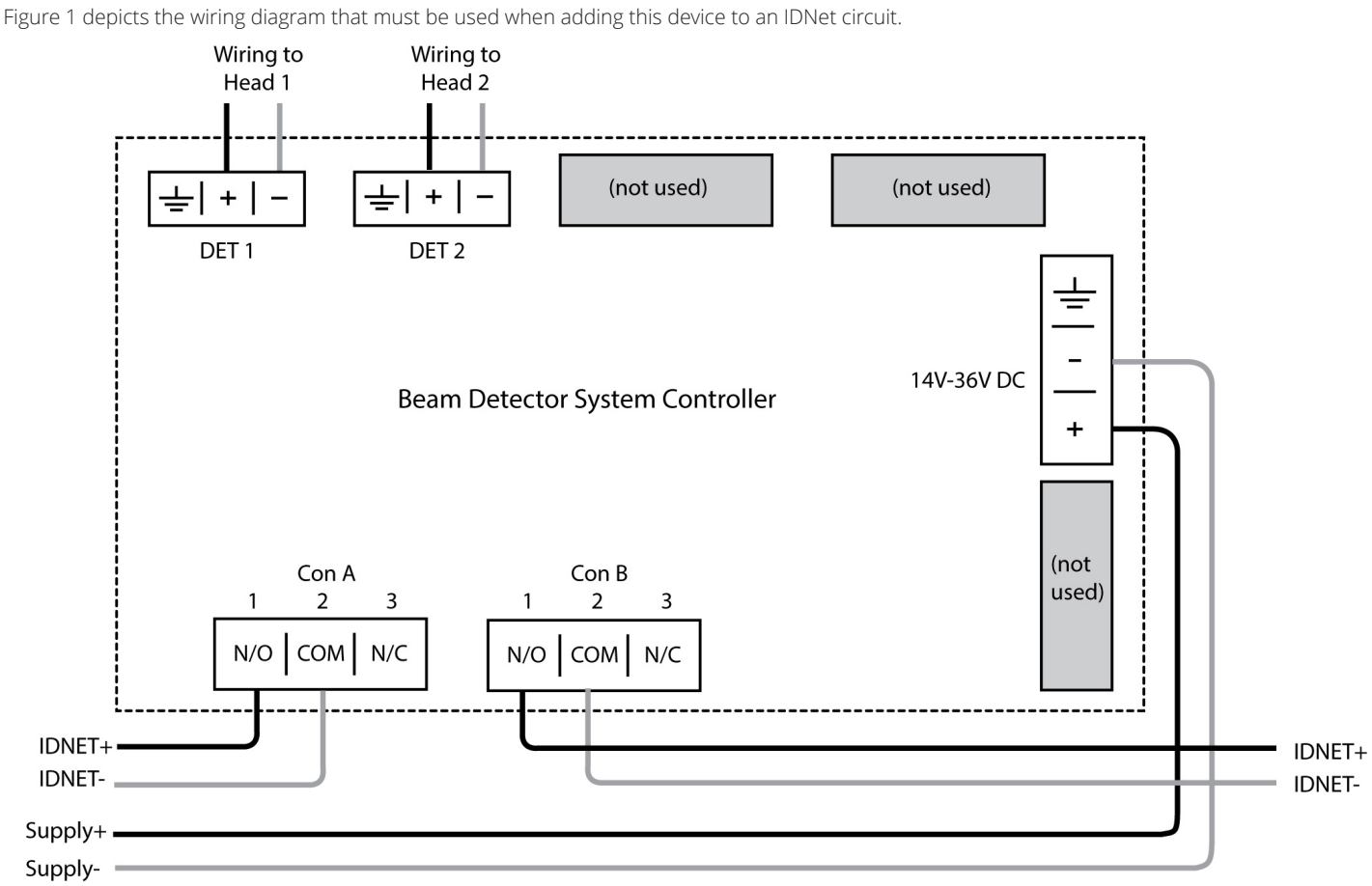

## Wiring Specifications

#### Figure 1: Device Wiring on a IDNet Circuit

-----

Consult Table 1 for the type of wiring needed to connect the FACP to the Beam Detector System Controller.

|           | Table 1: Wiring Type                 |                  |
|-----------|--------------------------------------|------------------|
| Card Type | Wiring Type                          | Reference Manual |
| IDNet     | 14 AWG -18 AWG Shielded Twisted Pair | 574-800          |
| IDNet+    | 14 AWG -18 AWG Twisted Pair          | 579-786          |
| IDNet1+   | 14 AWG -18 AWG Twisted Pair          | 579-1014         |
| IDNet 2+2 | 14 AWG -18 AWG Twisted Pair          | 579-1169         |

Note: Refer to the appropriate IDNet Card manual for the maximal wiring distances.

#### **IDNet LEDs and Addressing**

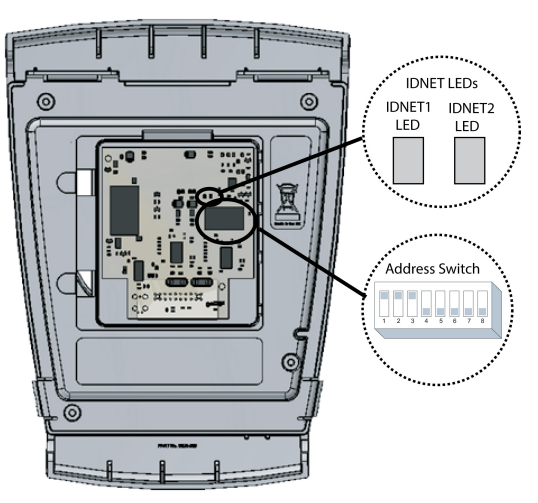

Figure 2: LED and Address Switch Location

#### LEDs:

Remove the Beam Detector's cover to access the LEDs.

- IDNET1: This red LED corresponds to the head connected to DET1 on the device. When lit, it indicates a trouble or an alarm on the DET1 channel.
- IDNET2: This red LED corresponds to the head connected to DET2 on the device. When lit, it indicates a trouble or an alarm on the DET2 channel.

#### Addressing:

This device has a unique address that is set via an eight-position DIP switch. Position 1 is the least significant bit (LSB) and position 8 is the most significant bit (MSB).

To set the address:

- 1. Retrieve the address from the ES Programmer. Use the first address assigned by the programmer if multiple addresses are required for the device (see Programming and Editing the device point).
- 2. Use a small screwdriver or pen to set the switches to the address.
- 3. Record the set address.

4098-9019 IDNet Addressable Beam Detector Wiring and FACP Programming

|        | LSB  | 3    |      |      | MSB  | _ D  | IPSWIT         | CH IS | SHOW         | 'N SET | AT AD | DRESS | S 7. |      |      |      |      |      |   |
|--------|------|------|------|------|------|------|----------------|-------|--------------|--------|-------|-------|------|------|------|------|------|------|---|
| 0      |      |      | 4 5  |      |      |      | ] <b>   </b> 1 | = 01  | N            |        | 0 =   | OFF   |      |      |      |      |      |      |   |
|        |      |      |      |      |      |      |                |       | $\mathbf{A}$ |        |       |       |      |      |      |      |      |      | Ĩ |
| FUTU   | JREI | USE  |      |      |      |      |                | — D   | IP SV        | VITCH  | ES 5  | THRU  | 8    |      |      |      |      |      |   |
|        |      |      | 0000 | 1000 | 0100 | 1100 | 0010           | 1010  | 0110         | 1110   | 0001  | 1001  | 0101 | 1101 | 0011 | 1011 | 0111 | 1111 | 1 |
|        | _    | 0000 | 0    | 16   | 32   | 48   | 64             | 80    | 96           | 112    | 128   | 144   | 160  | 176  | 192  | 208  | 224  | 240  |   |
|        |      | 1000 | 1    | 17   | 33   | 49   | 65             | 81    | 97           | 113    | 129   | 145   | 161  | 177  | 193  | 209  | 225  | 241  |   |
|        |      | 0100 | 2    | 18   | 34   | 50   | 66             | 82    | 98           | 114    | 130   | 146   | 162  | 178  | 194  | 210  | 226  | 242  |   |
|        |      | 1100 | 3    | 19   | 35   | 51   | 67             | 83    | 99           | 115    | 131   | 147   | 163  | 179  | 195  | 211  | 227  | 243  |   |
|        |      | 0010 | 4    | 20   | 36   | 52   | 68             | 84    | 100          | 116    | 132   | 148   | 164  | 180  | 196  | 212  | 228  | 244  |   |
|        |      | 1010 | 5    | 21   | 37   | 53   | 69             | 85    | 101          | 117    | 133   | 149   | 165  | 181  | 197  | 213  | 229  | 245  |   |
|        |      | 0110 | 6    | 22   | 38   | 54   | 70             | 86    | 102          | 118    | 134   | 150   | 166  | 182  | 198  | 214  | 230  | 246  |   |
|        |      | 1110 | 7    | 23   | 39   | 55   | 71             | 87    | 103          | 119    | 135   | 151   | 167  | 183  | 199  | 215  | 231  | 247  |   |
| 1 THRU | J 4  | 0001 | 8    | 24   | 40   | 56   | 72             | 88    | 104          | 120    | 136   | 152   | 168  | 184  | 200  | 216  | 232  | 248  |   |
| 1      |      | 1001 | 9    | 25   | 41   | 57   | 73             | 89    | 105          | 121    | 137   | 153   | 169  | 185  | 201  | 217  | 233  | 249  |   |
|        |      | 0101 | 10   | 26   | 42   | 58   | 74             | 90    | 106          | 122    | 138   | 154   | 170  | 186  | 202  | 218  | 234  | 250  |   |
|        |      | 1101 | 11   | 27   | 43   | 59   | 75             | 91    | 107          | 123    | 139   | 155   | 171  | 187  | 203  | 219  | 235  | 251  |   |
|        |      | 0011 | 12   | 28   | 44   | 60   | 76             | 92    | 108          | 124    | 140   | 156   | 172  | 188  | 204  | 220  | 236  | 252  |   |
|        |      | 1011 | 13   | 29   | 45   | 61   | 77             | 93    | 109          | 125    | 141   | 157   | 173  | 189  | 205  | 221  | 237  | 253  |   |
|        |      | 0111 | 14   | 30   | 46   | 62   | /8             | 94    | 110          | 126    | 142   | 158   | 1/4  | 190  | 206  | 222  | 238  | 254  |   |
|        |      | 1111 | 15   | 31   | 47   | 63   | 79             | 95    | 111          | 127    | 143   | 159   | 175  | 191  | 207  | 223  | 239  | 255  | ) |

RESERVED FOR FUTURE USE

Figure 3: Setting the Address

## Programming and Editing the device point

To program or edit this device from the ES Programmer, follow these steps:

- 1. Open an already existing job or create a new one.
- 2. Click on the Programmer's Hardware tab.
- 3. Click on the **Grid View** subtab at the bottom of the **Hardware** tab field.
- 4. Go to the IDNet channel that you are adding the device to and double click on it. The card properties window will open.

5. Click on the card's **Point Editing** tab.

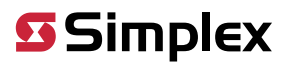

4098-9019 IDNet Addressable Beam Detector Wiring and FACP Programming

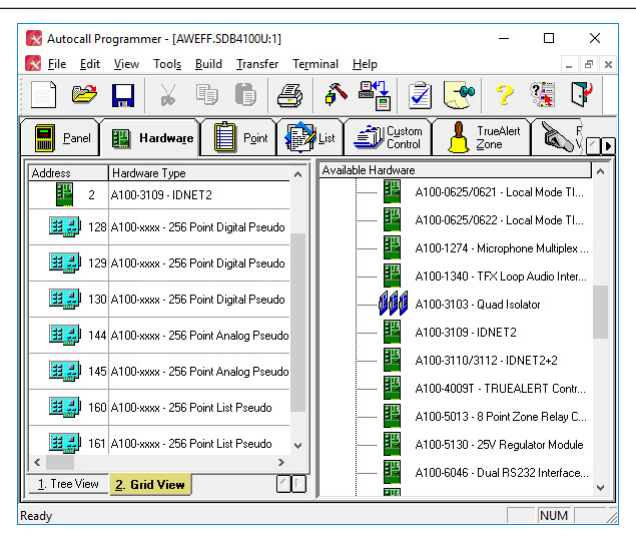

Figure 4: Accessing the IDNet Channel

| Card Properties Point Editing |                                     |
|-------------------------------|-------------------------------------|
| Card Address.                 | T                                   |
| Card Description:             | IDNET1+ 250 Points                  |
| Card Default Label:           | CARD 3, IDNET1+ CARD (250 POINTS)   |
| Card Custom Label:            |                                     |
| Card Alternate Custom Label:  |                                     |
| Annunciator:                  | 0                                   |
| Unit                          | 0 • Bay. 1 •                        |
| Box                           | 2 Location: Block H                 |
|                               |                                     |
|                               | Only activate TrueAlarm device LEDs |
|                               | Activate Signal IAM LEDs            |
|                               |                                     |
|                               |                                     |

#### Figure 5: Accessing the Point Editing Tab

- 6. Use the options in the Point Editing tab, shown in Figure 6, to edit the following:
  - Device Type. Click on the Device Type drop down list box and select BEAM.
  - **Point Type**. Click on the Point Type drop down list box and select a point type.
    - Select **FBEAM** for the Beam Detector
    - Select **LSBEAM** for the Latched Supervisory Beam Detector
    - Select **UBEAM** for the Utility Beam Detector
  - Custom Label. Assign a customized label to the device point.
  - **Alternate custom Label.** Define an alternate label of up to 40 characters for the point, typically the function, location, or other descriptive text.
  - **PNIS Code.** Allows selection of the PNIS code for the point\*.
  - **Primary Action message**. This selection assigns a Primary State Action Message to the point\*.
  - Trouble Action message. This selection assigns a Trouble Action Message to the point\*.

Note: For more information on point editing consult the ES Programmer manual.

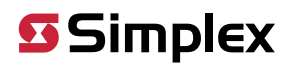

4098-9019 IDNet Addressable Beam Detector Wiring and FACP Programming

| MAP 3   | r                                        | Point Name                                                                          | Device Type                                                                                                    | Point Type                           | Custom Label                                 | Alt Custom Label      | PNIS Code                                                                                                    | Primary Act Msg | Trouble 🔨                                |
|---------|------------------------------------------|-------------------------------------------------------------------------------------|----------------------------------------------------------------------------------------------------|--------------------------------------|----------------------------------------------|-----------------------|----------------------------------------------------------------------------------------------------|-----------------|------------------------------------------|
|         | 3-1                                      | M2-1-0                                                                              | BEAM                                                                                                    | FBEAM                                |                                              |                       | 5                                                                                                    |                 |                                          |
| MAP 3   | 3-2                                      | M2-2-0                                                                              | UNUSED                                                                                                    |                                      |                                              |                       |                                                                                                    |                 |                                          |
| MAP 3   | 3-3                                      | M2-3-0                                                                              | UNUSED                                                                                                    |                                      |                                              |                       |                                                                                                    |                 |                                          |
| MAP 3   | 3-4                                      | M2-4-0                                                                              | UNUSED                                                                                                    |                                      |                                              |                       |                                                                                                    |                 |                                          |
| MAP 3   | 3-5                                      | M2-5-0                                                                              | UNUSED                                                                                                    |                                      |                                              |                       |                                                                                                    |                 |                                          |
| MAP 3   | 3-6                                      | M2-6-0                                                                              | UNUSED                                                                                                    |                                      |                                              |                       |                                                                                                    |                 |                                          |
| MHP 3   | 3-7                                      | M2-7-0                                                                              | UNUSED                                                                                                    |                                      |                                              |                       |                                                                                                    |                 |                                          |
| MAP 3   | 3-8                                      | M2-8-0                                                                              | UNUSED                                                                                                    |                                      |                                              |                       |                                                                                                    |                 |                                          |
| MAP 3   | 3-9                                      | M2-9-0                                                                              | UNUSED                                                                                                    |                                      |                                              |                       |                                                                                                    |                 |                                          |
| MAP 3   | 3-10                                     | M2-10-0                                                                             | UNUSED                                                                                                    |                                      |                                              |                       |                                                                                                    |                 |                                          |
| MAP 3   | 3-11                                     | M2-11-0                                                                             | UNUSED                                                                                                    |                                      |                                              |                       |                                                                                                    |                 | ~                                        |
|         |                                          | HW Ref:<br>Point:                                                                   | 3-1<br>M2-1-0                                                                                                    |                                      |                                              |                       |                                                                                                    | <<              | First<br>Previous                        |
|         | De                                       | HW Ref :<br>Point :<br>avice Type :                                                 | 3-1<br>M2-1-0<br>BEAM                                                                                                    |                                      |                                              | •                     |                                                                                                    | <N              | Previous                                 |
|         | De                                       | HW Ref:<br>Point:<br>avice Type :<br>Point Type :                                   | 3-1<br>M2-1-0<br>BEAM                                                                                                    |                                      |                                              | <u> </u>              |                                                                                                    | <pre>&lt;</pre> | l First<br>Previous<br>lext >>           |
|         | De<br>I<br>Cut                           | HW Ref :<br>Point :<br>avice Type :<br>Point Type :<br>stom Label :                 | 3-1<br>M2-1-0<br>BEAM<br>FBEAM BE<br>LSBEAM LA                                                                                             | AM DETECT                            | TOR<br>ERVISORY BE/                          | AM DETECTOR           |                                                                                                    |                 | First<br>Previous<br>lext >><br>.ast  >  |
| Alterne | De<br>I<br>Cu:<br>ate Cu:                | HW Ref :<br>Point :<br>evice Type :<br>Point Type :<br>stom Label :<br>stom Label : | 3-1<br>M2-1-0<br>BEAM<br>FBEAM<br>FBEAM<br>EBEAM<br>LSBEAM<br>LSBEAM<br>LSBEAM<br>LSBEAM<br>LSBEAM<br>LSBEAM<br>LSBEAM<br>LSBEAM<br>LSBEAM | AM DETECT<br>TCHED SUP<br>ILITY BEAM | TOR<br>ERVISORY BE,<br>DETECTOR              | T<br>T<br>AM DETECTOR | Part and a second second second second second second second second second second second second second second se | K F             | l First<br>Previous<br>lext >><br>ast  > |
| Alterna | De<br>I<br>Cui<br>ate Cui<br>F<br>Action | HW Ref:<br>Point :<br>evice Type :<br>Point Type :<br>stom Label :<br>PNIS Code :   | 3-1<br>M2-1-0<br>BEAM<br>FBEAM<br>FBEAM<br>BE<br>LSBEAM<br>LA<br>UBEAM<br>UT                                                               | AM DETECT<br>TCHED SUP<br>TUTY BEAM  | TOR<br>ERVISORY BE/<br>DETECTOR<br>Trouble A | AM DETECTOR           | L.S.                                                                                                    |                 | First<br>Previous<br>lext>><br>.ast >    |

Figure 6: The Point Editing Tab

7. Setting the address:

The Beam Detector System requires two addresses per device:

- One address for the device and the "first" head. This address will also be the one associated with the address switch.
- One address for the second head on the device reporting to the system.

Both of the addresses for one same device must be added consecutively when programming the job. However, each head can be programmed for a separate point type, either "fire", "latched supervisory", or "utility".

Note: A warning pop-up will appear with the notification that the device requires more than one address, prompting you to click **Yes** if you wish to continue. You must click on **Yes** in order to install the device.

| 11-8-0<br>11 Consecu | UNUSED<br>tive 3PII Devid                     | ce Addresse                                                      | s                                                                 |                                                   | × |   |
|----------------------|-----------------------------------------------|------------------------------------------------------------------|-------------------------------------------------------------------|---------------------------------------------------|---|---|
| M <u>(</u>           | This devi<br>Do you w<br>Show Co<br>(Option o | ce requires 1<br>ish to contini<br>nsecutive 3P<br>can be restor | to 2 consecutiv<br>ue?<br>II Addresses W<br>ed from Prograr<br>No | e addresses.<br>arning Again<br>nmer Preferences) | K | - |
| Label :              |                                               |                                                                  |                                                                   |                                                   |   | J |

Figure 7: Multiple Address Prompting

### **Panel Operation**

Each device head will appear on the FACP as an IDNet BEAM device type.

Since there are no trouble or alarm conditions specific to the system controller, all information can be reported against one of the heads. When the Beam Detector controller is physically missing or has failed, each head will have a "no answer" trouble for a total of up to two troubles. The following operations can be performed from the FACP:

### 4098-9019 IDNet Addressable Beam Detector Wiring and FACP Programming

| Table 2: Addressable Beam Detector FACP Operations                                                                                                    |                                                                                                    |                                                 |                  |  |  |  |
|----------------------------------------------------------------------------------------------------|----------------------------------------------------------------------------------------------------|-------------------------------------------------|------------------|--|--|--|
| Operations                                                                                                    | Status Name                                                                                                    | State                                           | Point Type       |  |  |  |
| Acknowledge the Beam device from the panel                                                                                                    | n/a                                                                                                    | n/a                                             | n/a              |  |  |  |
| Disable and enable each head                                                                                                    | n/a                                                                                                    | Enabled / Disabled /<br>Trouble                 | Trouble          |  |  |  |
| Turn off and on each device LED                                                                                                    | n/a                                                                                                    | n/a                                             | n/a              |  |  |  |
| Measure the signal strength**                                                                                                    | Signal Strength%                                                                                                    | 0 to 100                                        | n/a              |  |  |  |
| Measure the compensation level**                                                                                                    | Compensation Level                                                                                                    | -50 to 205                                      | n/a              |  |  |  |
| Edit the almost dirty threshold                                                                                                    | Almost Dirty Threshold                                                                                                    | -50 to 205 (default = 100)                      | n/a              |  |  |  |
| Report the smoke status                                                                                                    | Smoke Status                                                                                                    | NORMAL, FIRE                                    | Fire             |  |  |  |
| Report the device communications*                                                                                                    | Device Communications                                                                                                    | NORMAL, TROUBLE                                 | Trouble          |  |  |  |
| Report a rapid obscuration trouble*                                                                                                    | Rapid Obscuration                                                                                                    | NORMAL, TROUBLE                                 | Trouble          |  |  |  |
| Report the self aligned status                                                                                                    | Self Aligned status                                                                                                    | FALSE, TRUE                                     | n/a              |  |  |  |
| Report the almost dirty status                                                                                                    | Almost Dirty                                                                                                    | FALSE, TRUE                                     | n/a              |  |  |  |
| Report the excessively dirty trouble*                                                                                                    | Excessively Dirty                                                                                                    | FALSE, TROUBLE                                  | Trouble          |  |  |  |
| Report a summary trouble*                                                                                                    | Summary Trouble                                                                                                    | NORMAL, TROUBLE                                 | Trouble          |  |  |  |
| Toggle the alarm test output                                                                                                    | Alarm test                                                                                                    | OFF, ON                                         | ON triggers fire |  |  |  |
| Change the priority of the device                                                                                                    | Priority                                                                                                    | 0 to 15                                         | n/a              |  |  |  |
| Add the device to the install mode<br>list                                                                                                    | n/a                                                                                                    | INSTALL MODE                                    | n/a              |  |  |  |
| Edit the smoke threshold***                                                                                                    | Smoke Threshold%                                                                                                    | 10 – 60 (default = 35)                          | n/a              |  |  |  |
| * This operation can also be complet                                                                                                    | ed or viewed at the Beam Syster                                                                                                    | n Controller.                                   |                  |  |  |  |
| ** This operation can be viewed at th                                                                                                    | ne FACP but must be edited at th                                                                                                    | e Beam System Controller.                       |                  |  |  |  |
| be set through the Custom Control<br>option in the ES Programmer. See<br>the example for a sample equation.<br>Consult the <i>ES Panel Programmer</i><br><i>Manual</i> 547-849 for more<br>information on custom controls. | STATUS ON<br>A34 I ANALOG I TIMER I SYSTEM<br>[END INPUTS]<br>[OUTPUTS]<br>SET_NUMERIC_OUTPUT 1 30 PF<br>M1-1-0 I BEAM I FBEAM I 1ST BI | 1 STARTUP PULSE TIMER<br>RI=9,9<br>EAM DETECTOR |                  |  |  |  |

When viewing the Beam Detector information through the FACP interface, the following information can be accessed by selecting the device on the panel and then using the "More Info" button.

4098-9019 IDNet Addressable Beam Detector Wiring and FACP Programming

| CUSTOM LABEL                                | CUSTOM LABEL                                                                                  |
|---------------------------------------------|-----------------------------------------------------------------------------------------------|
| BEAM DETECTOR NORMAL                        | ALMOST DIRTY FALSE                                                                            |
| DEVICE ADDRESS: 7-155                       | CUSTOM LABEL                                                                                  |
| MAPNET DEVICE: M1-155                       | EXCESSIVELY DIRTY FALSE                                                                       |
| <ent>=Turn on CARD LED TYPE:IDNET 250</ent> | CUSTOM LABEL                                                                                  |
| IDNET CARD (250 POINTS)                     | SUMMARY TROUBLE NORMAL                                                                        |
| Blank                                       | <enter>=Toggle Output</enter>                                                                 |
| UNIT NUMBER: 0 RUI NUMBER: LOCAL            | ALARM TEST OFF                                                                                |
| <ent>=Turn on DEVICE LED TYPE: BEAM</ent>   | 1=Change Value                                                                                |
| BEAM DETECTOR                               | % SMOKE THRESHOLD 35                                                                          |
| CUSTOM LABEL                                | 1-Change Value                                                                                |
| BEAM DETECTOR CORRECT DEVICE                | ALMOST DIRTY THRESHOLD 100                                                                    |
| CUSTOM LABEL                                | CUSTOM LABEL                                                                                  |
| BEAM DETECTOR NO ERROR                      | BEAM DETECTOR Active = off                                                                    |
| CUSTOM LABEL                                | CUSTOM LABEL                                                                                  |
| SIGNAL STRENGTH % 50                        | BEAM DETECTOR ARMED                                                                           |
| CUSTOM LABEL                                | CUSTOM LABEL                                                                                  |
| COMPENSATION LEVEL 150                      | BEAM DETECTOR ENABLED                                                                         |
| CUSTOM LABEL                                | 1=Increase 2=Decrease                                                                         |
| SMOKE STATUS NORMAL                         | BEAM DETECTOR PRIORITY 15                                                                     |
| CUSTOM LABEL                                | CUSTOM LABEL                                                                                  |
| DEVICE COMMUNICATIONS NORMAL                | BEAM DETECTOR AUTOMATIC CONTROL                                                               |
| CUSTOM LABEL                                | <enter>=Tum ON GFI relay</enter>                                                              |
| RAPID OBSCURATION NORMAL                    | IDNET CARD (250 POINTS)                                                                       |
| CUSTOM LABEL                                | <pre><enter>=Add this point to Install Mode?<br/>MAPNET DEVICE: M1 155XPE: BEAM</enter></pre> |

#### Figure 8: Beam Detector Information

### **Troubles Reported**

The following trouble conditions are monitored by the FACP:

| IDNet Troubles          | Beam Detector Troubles       |
|-------------------------|------------------------------|
| No Answer               | Device Communications Status |
| Bad Answer              | Rapid Obscuration            |
| Wrong Device            | Summary Trouble              |
| Disable Trouble         | Excessively Dirty            |
| Manual Override Trouble |                              |

## Part Replacement

For replacement parts contact your certified Simplex representative.

### Appendix A: Compatible Module Identification

- 4100-3101 566-044 IDNet Module 250 Devices
- 4100-3104 566-329 IDNet Module 127 Devices
- 4100-3105 566-330 IDNet Module 64 Devices
- 4100-5111 566-071 Expansion System Pwr Supply (SPS)
- 4100-5112 566-072 Expansion System Pwr Supply (SPS)
- 4100-5113 566-071 Expansion System Pwr Supply (SPS)
- 4100-3106 566-421 4100-3106 IDNet Module QuickConnect2
- 4100-3107 566-675 4100-3107 IDNet+ Module 246 Devices, Quad Isolator
- 4010-9907 566-883 4010-9907 IDNet+ Module 246 Devices, Quad Isolator
- 650-442 566-876 Main System Supply with IDNet+ (4010ES)
- 650-442 566-1104 Main System Supply with IDNet2 (4010ES)
- 650-1300/1301 566-1025 Extended System Supply (4010ES)

© 2020 Johnson Controls. All rights reserved. All specifications and other information shown were current as of document revision and are subject to change without notice. Additional listings may be applicable, contact your local Simplex® product supplier for the latest status. Listings and approvals under Simplex Time Recorder Co. Simplex, and the product names listed in this material are marks and/or registered marks. Unauthorized use is strictly prohibited. NFPA 72 and National Fire Alarm Code are registered trademarks of the National Fire Protection Association (NFPA).